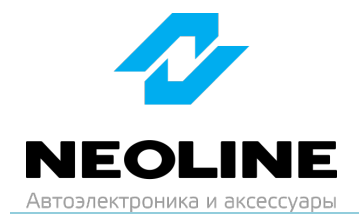

## Инструкция по обновлению прошивки

## Neoline WOWCAM

1. Скачайте актуальную прошивку на сайте neoline.ru в разделе «Обновления» <u>https://neoline.ru/obnovleniya/</u>

| ← → C to neoline.ru/obnovleniya/                             |            |                 |                   |                   |
|--------------------------------------------------------------|------------|-----------------|-------------------|-------------------|
|                                                              | іі каталог | АРХИВНЫЕ МОДЕЛИ | ОПЛАТА И ДОСТАВКА | ГАРАНТИЯ И СЕРВИС |
| ЕЖЕДНЕВНОЕ                                                   | - INCULING | u-ieui x70      |                   |                   |
| ОБНОВЛЕНИЕ                                                   | - NEOLINE  | E G-Tech X77    |                   |                   |
| "РФ+СНГ"                                                     | - NEOLINE  | E G-Tech X78    |                   |                   |
|                                                              | - NEOLINE  | E G-Tech X79    |                   |                   |
|                                                              | - NEOLINE  | E G-Tech X81    |                   |                   |
| Яндекс 💽 Сплит                                               | - NEOLINE  | E G-Tech X83    |                   |                   |
| Платите частями -                                            | - NEOLINE  | E Wide S22      |                   |                   |
| без процентов                                                | - NEOLINE  | Wide 531        |                   |                   |
| И КОМИССИИ                                                   | - NEOLINE  | E Wide 539      |                   |                   |
| (0+)                                                         | - NEOLINE  | E Wide S49      |                   |                   |
| 4                                                            | - NEOLINE  | E Wide S55      |                   |                   |
| 2. Addition in a section of                                  | - NEOLINE  | E Wide S61      |                   |                   |
| 4 000 P cerogyra<br>IN 2000 P notes                          | - NEOLINE  | E WOWCAM        |                   |                   |
| 1 aur 27 aur 27 aur 17 cm<br>4 000 # 4 000 # 4 000 # 4 000 # | - NEOLINE  | X-COP R700      |                   |                   |

2. Извлеките содержимое архива в удобную для вас папку или на рабочий стол: откройте скачанный архив, нажмите кнопку «Извлечь…».

| i ui | Процивка | ang NEOLINI | F WOWCAM | v 08 zin (i | пробная коли | (a) |
|------|----------|-------------|----------|-------------|--------------|-----|

|                        |         | ,,,,,,,,,,,,,,,,,,,,,,,,,,,,,,,,,,,,,,, |              | CANT TIOULI | (inpoondal   | Konna)            |             |                          |                        |                  |         | _   |    |        |
|------------------------|---------|-----------------------------------------|--------------|-------------|--------------|-------------------|-------------|--------------------------|------------------------|------------------|---------|-----|----|--------|
| Файл                   | Команд  | о Опера                                 | ции Из       | збранное    | Настройки    | Справк            | a           |                          |                        |                  |         |     |    |        |
| <mark>ф</mark><br>Доба | вить Из | злечь                                   | Гест<br>Тест | Просмотр    | )<br>Удалить | <b>О</b><br>Поиск | ,<br>Мастер | (і)<br>Информация        | Антивирус              | (<br>Комментарий | SFX     |     |    |        |
|                        |         |                                         |              |             |              |                   |             |                          |                        |                  |         |     |    |        |
| Ť                      | 🏪 Пр    | ошивка дл                               | ля NEOLI     | NE WOWCA    | M v.08.zip - | ZIP архив         | в, размер   | исходных файло           | в 7 995 474 ба         | йт               |         |     |    | $\sim$ |
| ↑<br>Имя               | 🏧 Пр    | ошивка дл                               | ıя NEOLI     | NE WOWCA    | M v.08.zip - | ZIP архив         | в, размер   | исходных файлс<br>Размер | ю 7 995 474 ба<br>Сжат | йт<br>Тип        | Изменён | CRC | 32 | ~      |

3. Щелкните в правой части окна на «Рабочий стол», затем нажмите «ОК».

| щие Дополнительно                                                                                                    |                            |
|----------------------------------------------------------------------------------------------------|----------------------------|
| ть для извлечения (если не существует, то будет                                                                                                    | создан): Показа <u>т</u> ь |
| ::\Users\User\Desktop                                                                                                    | ∨ Новая папка              |
| Режин обновления<br>● Распаковать и заненить файлы<br>● Распаковать и деновить файлы<br>■ Только обновить существующие файлы<br>Режин перезаписи<br>● Выдавать запдос при перезаписи<br>● Перезаписывать без запроса<br>● Пропускать существующие файлы<br>● Переищеновывать автоматически | Рабочий стол               |
| Разное<br>Распаковать архувы во вложенные папки<br>Не удалять файлы, извлечённые с ошибкани<br>Показать файлы в Прододнике<br>Сохпанить установки                                                                                                    |                            |

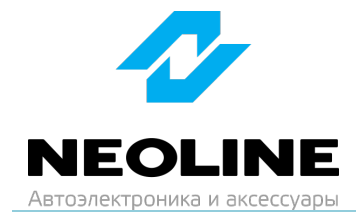

- 4. Скопируйте на карту памяти все файлы из скачанного архива:
  - FW\_3513.bin

## ВНИМАНИЕ: не изменяйте названия файлов.

- 5. Вставьте карту памяти в WOWCAM.
- 6. Подключите WOWCAM к автомобильной розетке начнется процесс обновления устройства – Светодиод будет мигать синим цветом.

ВНИМАНИЕ: во время обновления не выключайте зажигание и не нажимайте на кнопки на устройстве – это может привести к ошибке процесса обновления и выходу из строя устройства.

- 7. Если обновление не происходит, произведите форматирование карты памяти, для этого нажмите 3 раза на кнопку управления, после чего вернитесь к шагу 4.
- 8. Убедиться в том, что прошивка обновлена, можно в приложении Neoline Connect

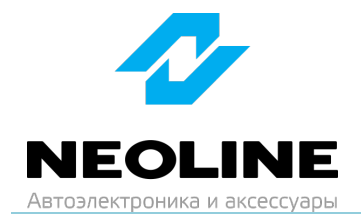

## Изменения в прошивке от 13.06.2024

- 1. Улучшено качество видео.
- 2. По умолчанию Wi-Fi теперь выключен. Для включения Wi-Fi нажмите 1 раз на кнопку управления.